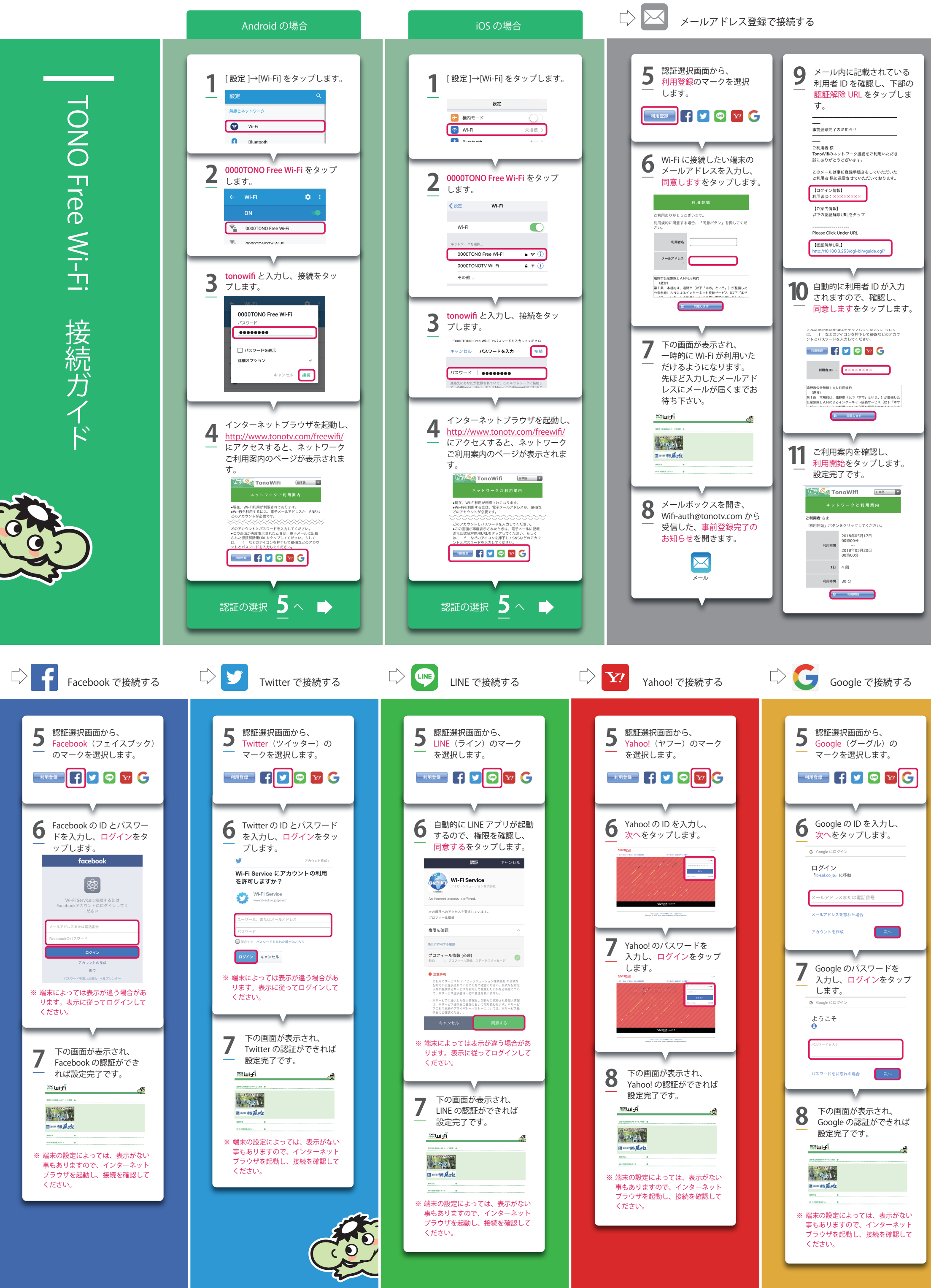

|   | ようこそ<br><del>0</del>                                                 |         |
|---|----------------------------------------------------------------------|---------|
| ( | パスワードを入力                                                             | )       |
|   | パスワードをお忘れの場合 次へ                                                      |         |
| _ |                                                                      |         |
| 8 | 下の画面が表示され、<br>Google の認証ができれ<br>設定完了です。                              | ば       |
|   | <sup>รร</sup> ิษา <del>ร์</del>                                      | and the |
|   | 4476-004 0                                                           |         |
| E | 1=04 98 从 of 2                                                       |         |
| 2 | #5為<br>・<br>・<br>・<br>・<br>・<br>・<br>・<br>・<br>・<br>・<br>・<br>・<br>・ |         |
| ※ | 末の設定によっては、表示がな<br>もありますので、インターネッ<br>ラウザを起動し、接続を確認し                   | よし      |

遠野市公衆無線 LAN(FREE Wi-Fi) 接続ガイド